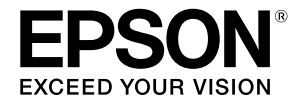

## SC-P9500 Series SC-P7500 Series

# Краткое руководство

В настоящем руководстве приводится описание важных инструкций по эксплуатации данного принтера. Подробные инструкции об использовании принтера представлены в документе Руководство пользователя (Электронное руководство).

| Подготовка к печати2                                                       |
|----------------------------------------------------------------------------|
| Настройка носителя недоступна в драйвере принтера или на панели управления |
| Замена расходных материалов6                                               |
| Очистка печатающей головки и области<br>вокруг колпачка7                   |
| Вывод бумаги в корзину8                                                    |
| Дополнительные компоненты9                                                 |
| Описание ПО10                                                              |
| Список меню12                                                              |
| Доступ к электронным руководствам16                                        |

## Подготовка к

## печати

На следующих страницах приводятся инструкции по подготовке принтера к печати.

Неукоснительно соблюдайте эти инструкции для достижения оптимального качества печати.

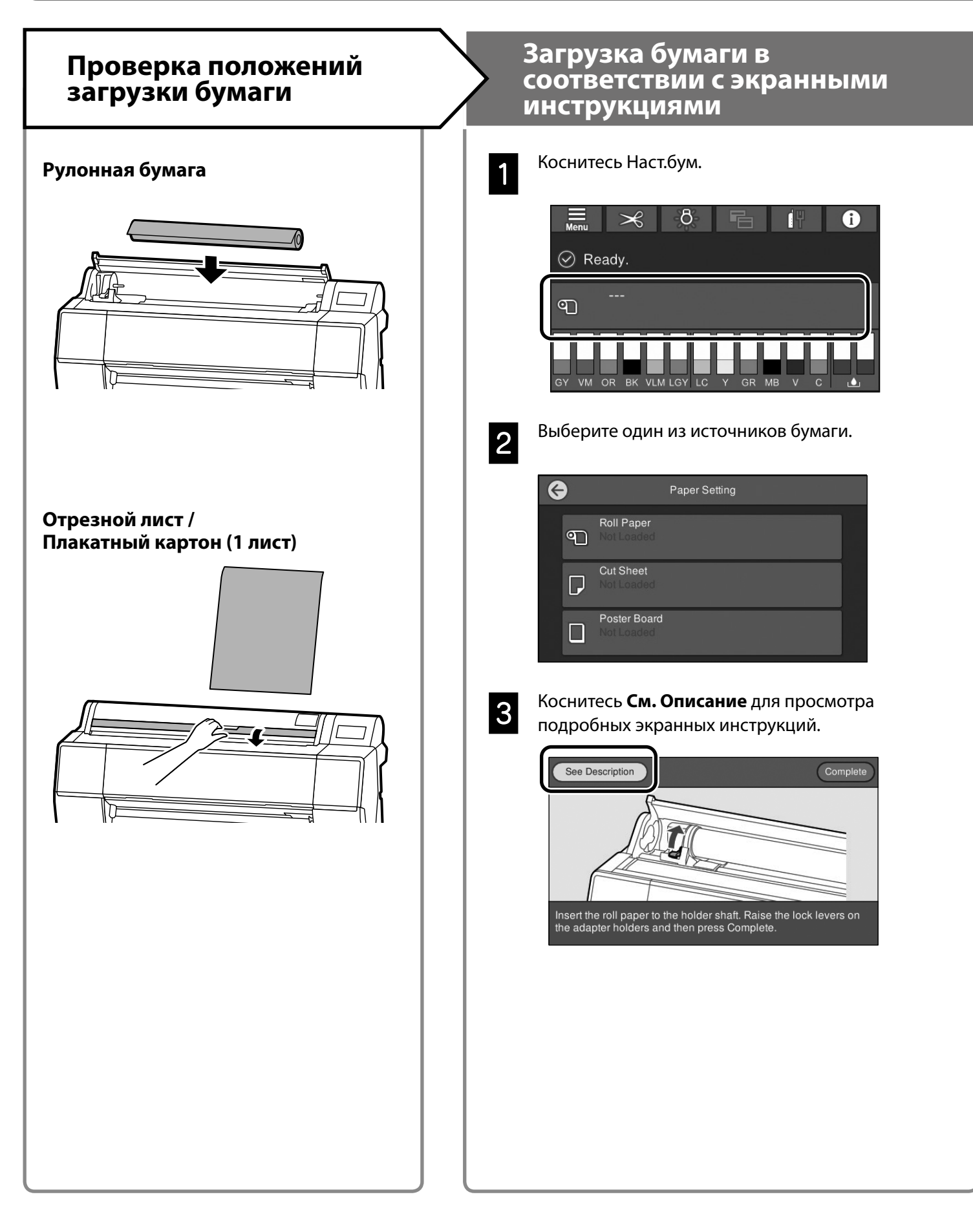

## Установите Тип бумаги и Размер бумаги

Параметры настройки зависят от бумаги.

Если выбран тип или размер бумаги, не соответствующий загруженной бумаге, на отпечатках могут быть замятия, потеки чернил или полосы.

При необходимости можно выполнить расширенные настройки бумаги.

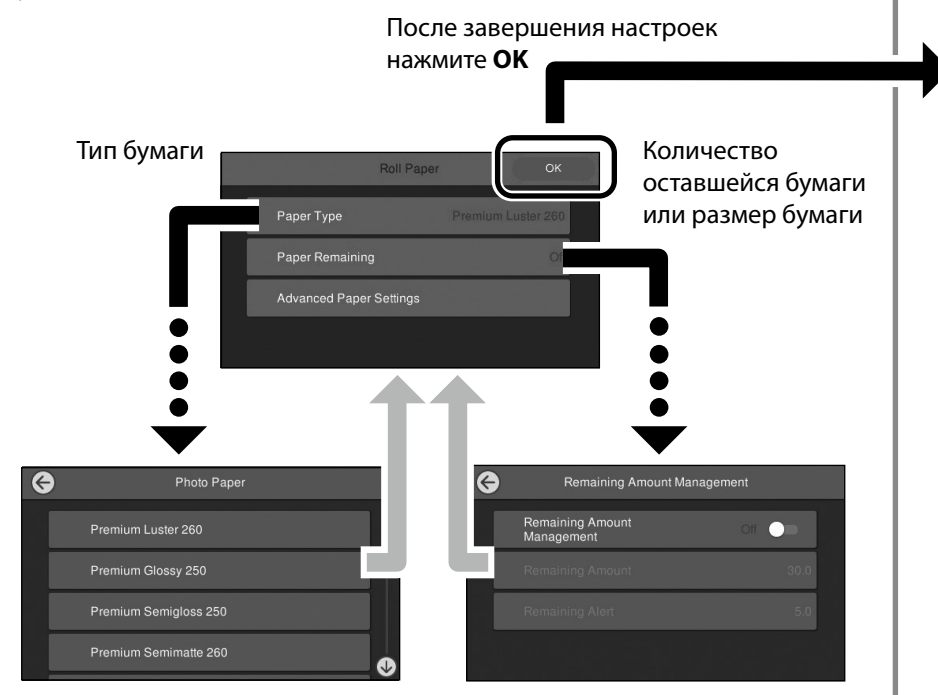

Подача бумаги начинается, если экран не используется в течение 90 секунд.

Для специальной бумаги Epson установите Тип бумаги в соответствии с описанием на упаковке бумаги. Если настройка носителя, который будет использоваться для печати, недоступна в драйвере принтера или на панели управления, см. инструкции по настройке носителя на следующей странице. При выполнении печати без настройки носителя возможны такие неполадки, как замятия, потертости или полосы.

"Настройка носителя недоступна в драйвере принтера или на панели управления" на странице 4

## Печать

После появления **Готовность.** можно начинать печать.

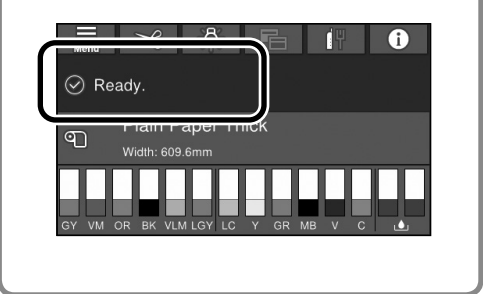

## Настройка носителя недоступна в драйвере принтера или на панели управления

Настройка носителя выполняется одним из приведенных ниже способов.

- Использование инструмента "Добавить настройку носителя"
- Выполнение особых настроек бумаги

#### Использование инструмента "Добавить настройку носителя"

Добавить Настройку носителя можно через Интернет. Настройка носителя загружается в драйвер принтера или на сам принтер.

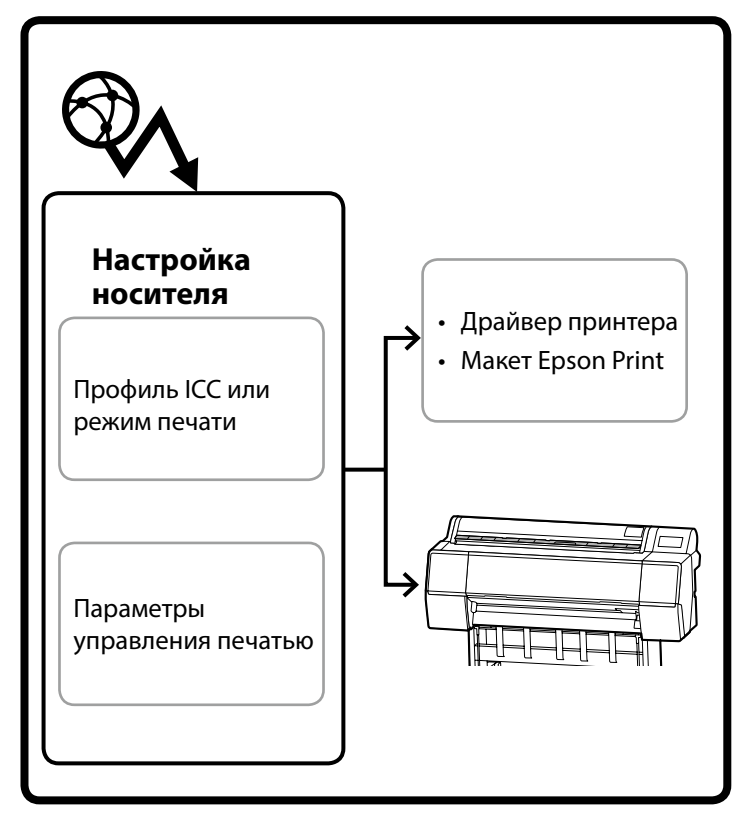

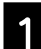

Откройте экран "Добавить настройку носителя" одним из следующих способов.

#### Epson Edge Dashboard

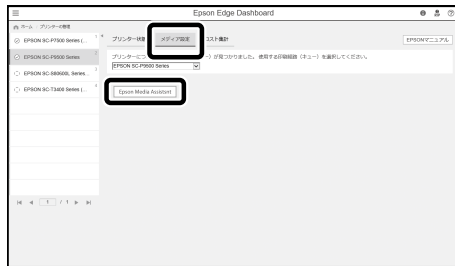

#### Драйвер принтера (Windows)

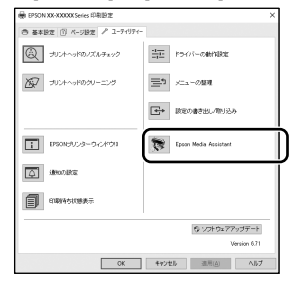

Загрузите актуальную версию драйвера принтера с веб-сайта Epson.

#### Драйвер принтера (Мас)

Сведения о вызове экрана "Добавить" представлены в документе Руководство пользователя.

Отображается список с информацией о бумаге, которую можно добавить.

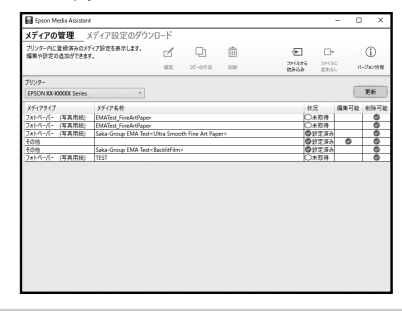

Если нужная "Настройка носителя" недоступна, с помощью этого инструмента можно выполнить особые настройки бумаги. Сведения о выполнении особых настроек бумаги представлены в документе Руководство пользователя (Электронное руководство).

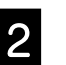

#### Добавьте настройку носителя.

Выберите нужную бумагу и нажмите кнопку Загрузка и регистрация.

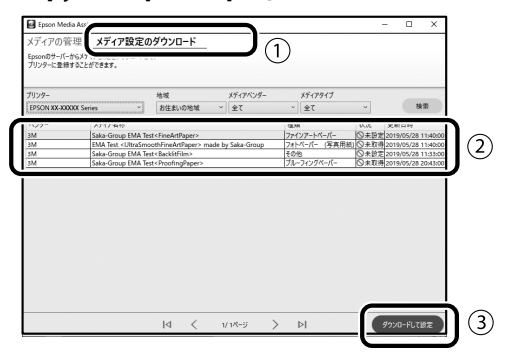

Выберите бумагу для выполнения печати в разделе "Тип бумаги" драйвера принтера или макета Epson Print.

#### Драйвер принтера (Windows)

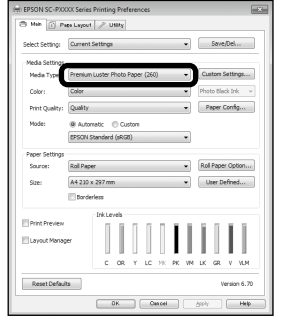

#### Драйвер принтера (Mac)

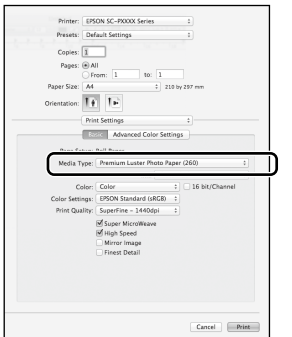

#### **Макет Epson Print**

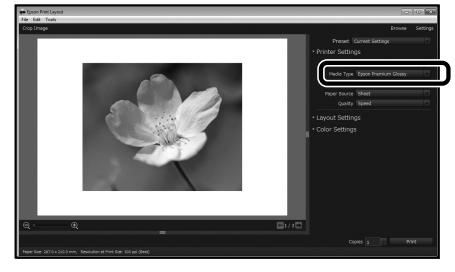

### Выполнение особых наст. бум

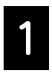

На панели управления выберите Общие параметры - Настройки принтера - Особая настройка бумаги.

| 0 | Printer Settings                        |  |
|---|-----------------------------------------|--|
| 1 | Paper Source Settings                   |  |
|   | Custom Paper Setting                    |  |
|   | Auto Cleaning                           |  |
|   | Print Nozzle Check Pattern during Print |  |

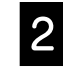

Выберите номер бумаги (от 1 до 30), для которого будут сохранены настройки.

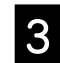

Установите сведения о бумаге.

Выполните настройку приведенных ниже параметров.

- Изменить стандартную бумагу
- Толщина бумаги
- **Диаметр втулки рулона** (только для рулонной бумаги)
- Смещение подачи бумаги

Сведения о других настройках представлены в документе Руководство пользователя (Электронное руководство).

## Замена расходных материалов

Когда наступает время замены расходных материалов, на панели управления отображается сообщение. Для их замены следуйте инструкциям на экране. Для просмотра инструкций коснитесь кнопки **См. Описание** на панели управления.

#### Расположение заменяемых деталей

#### Чернильные картриджи и резак

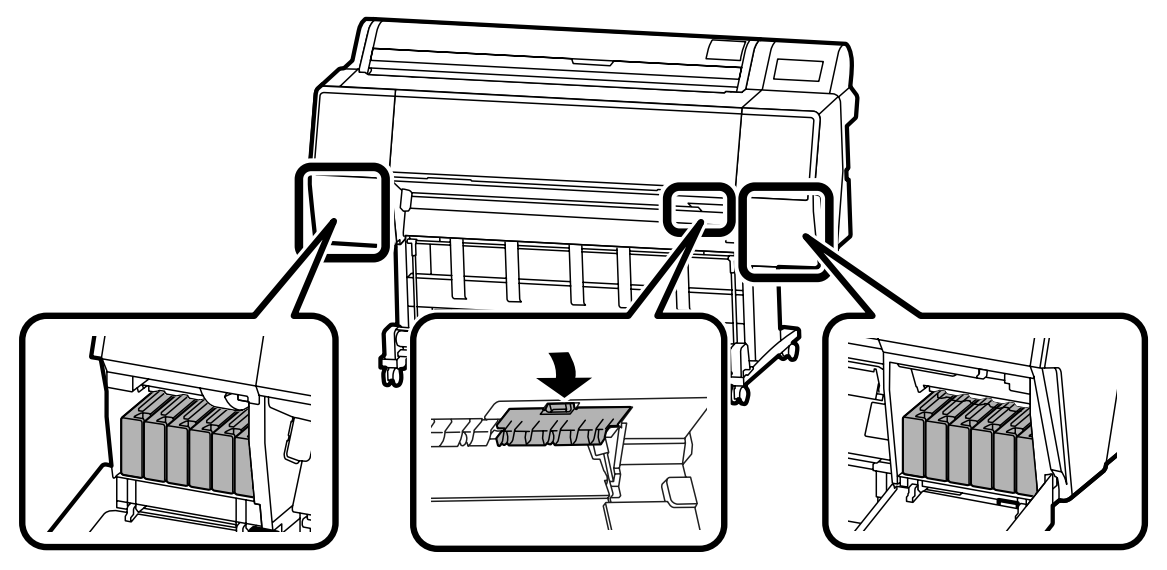

#### Емкость для отработанных чернил

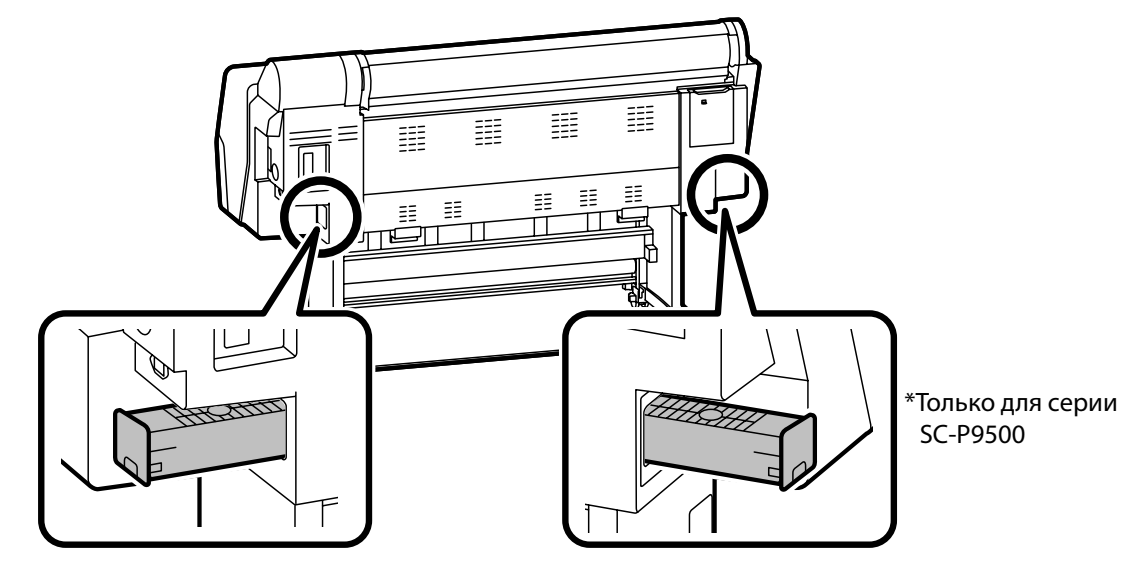

## Очистка печатающей головки и области

## вокруг колпачка

В случае засорения печатающей головки, которое невозможно очистить, используя автоматическую очистку, попробуйте очистить печатающую головку и область вокруг колпачка.

#### Очистка печатающей головки

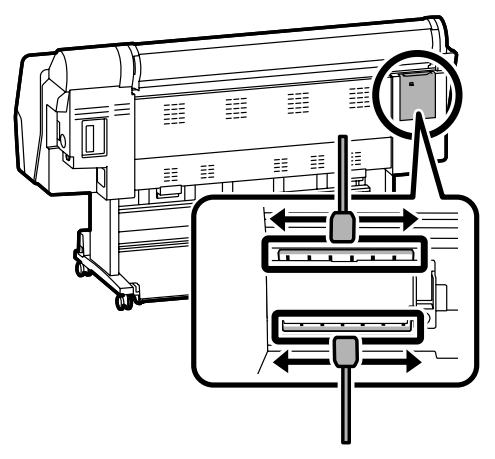

#### Очистка области вокруг колпачка

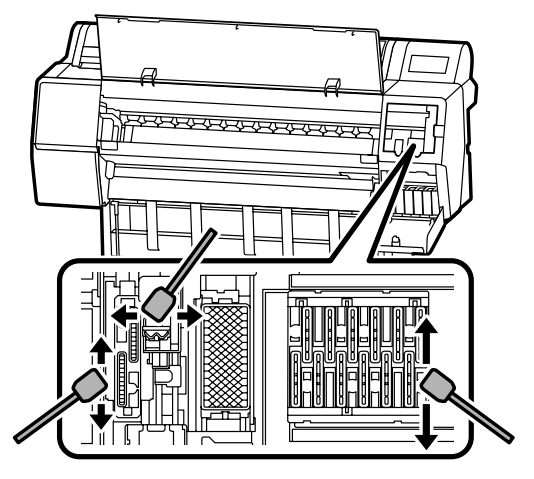

Способы очистки показаны в следующих видеороликах.

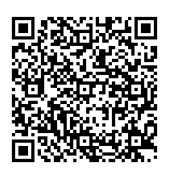

http://www.epson-biz.com/?prd=sc-p9500\_scp7500&inf=playlist

### Доступ к печатающей головке

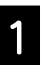

На панели управления коснитесь Обслуживан. - Очистка служебных деталей - Очистка печатающей головки.

Печатающая головка перемещается в положение очистки.

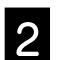

Снимите заднюю крышку для обслуживания.

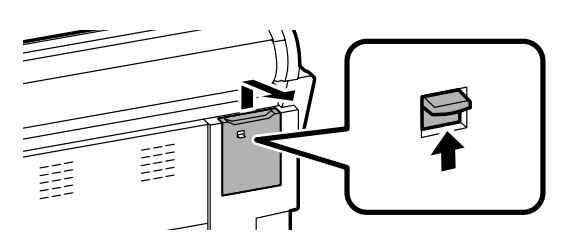

Для выполнения очистки следуйте инструкциям на экране.

### Доступ к области вокруг колпачка

1 <sup>H</sup>

На панели управления коснитесь Обслуживан. - Очистка служебных деталей - Очистка области вокруг колпачка.

Печатающая головка перемещается в положение очистки.

2

Откройте крышку отсека для чернильных картриджей (справа), а затем снимите переднюю крышку для обслуживания.

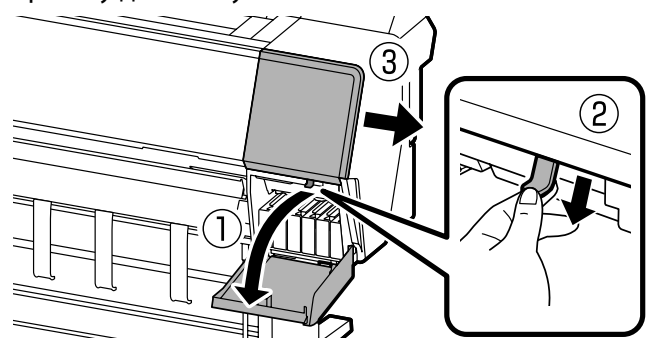

Для выполнения очистки следуйте инструкциям на экране.

## Вывод бумаги в корзину

Корзина используется для плавного вывода бумаги и предупреждения загрязнений и замятий отпечатков.

### !

Вывод листов в корзину по одному. Если в корзине скапливается много листов, то их вывод может выполняться некорректно.

#### Вывод из передней щели принтера

Отпечатанная поверхность редко повреждается, так как бумага выводится отпечатанной стороной вверх.

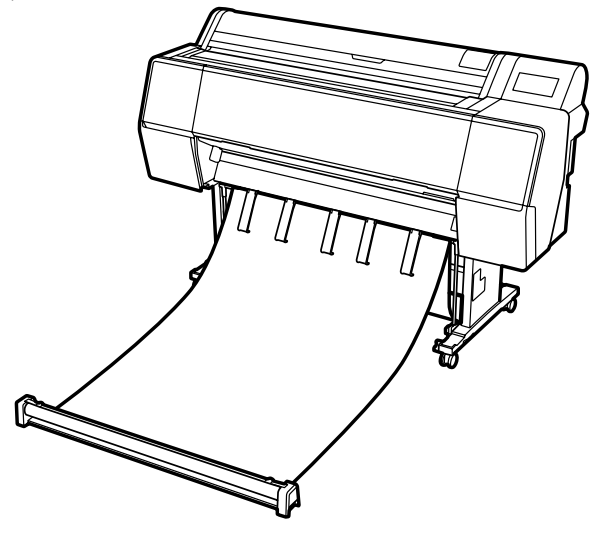

#### Вывод из задней щели принтера

Вывод бумаги при наличии ограниченного пространства. Сведения об установке корзины представлены в документе Руководство пользователя (Электронное руководство).

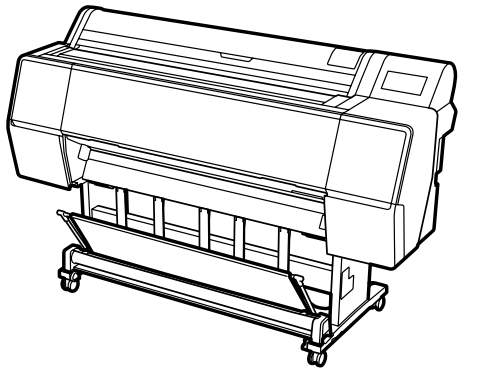

### Установка спереди

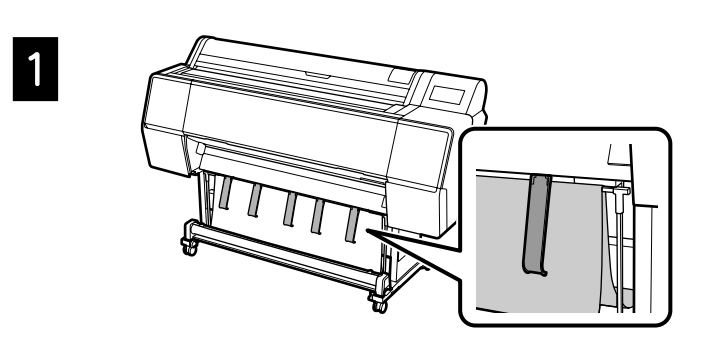

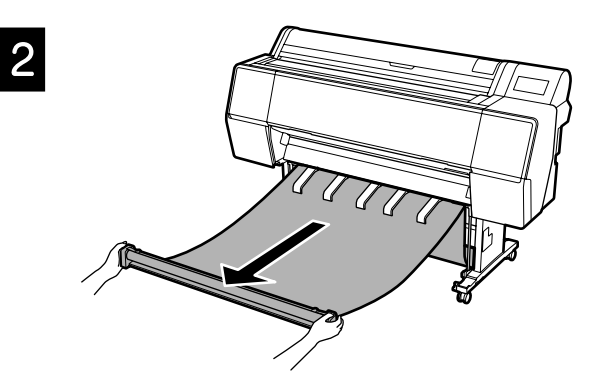

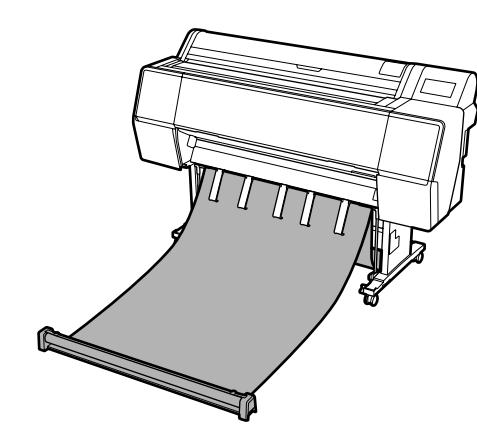

## !

3

Вывод может выполняться некорректно в случае сильного натяжения полотна или его размещения на полу.

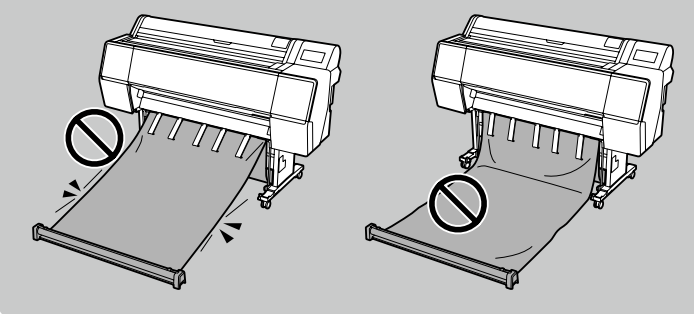

## Дополнительные компоненты

Ниже представлено описание дополнительных компонентов для данного принтера. Сведения об их установке представлены в соответствующих руководствах к дополнительным компонентам.

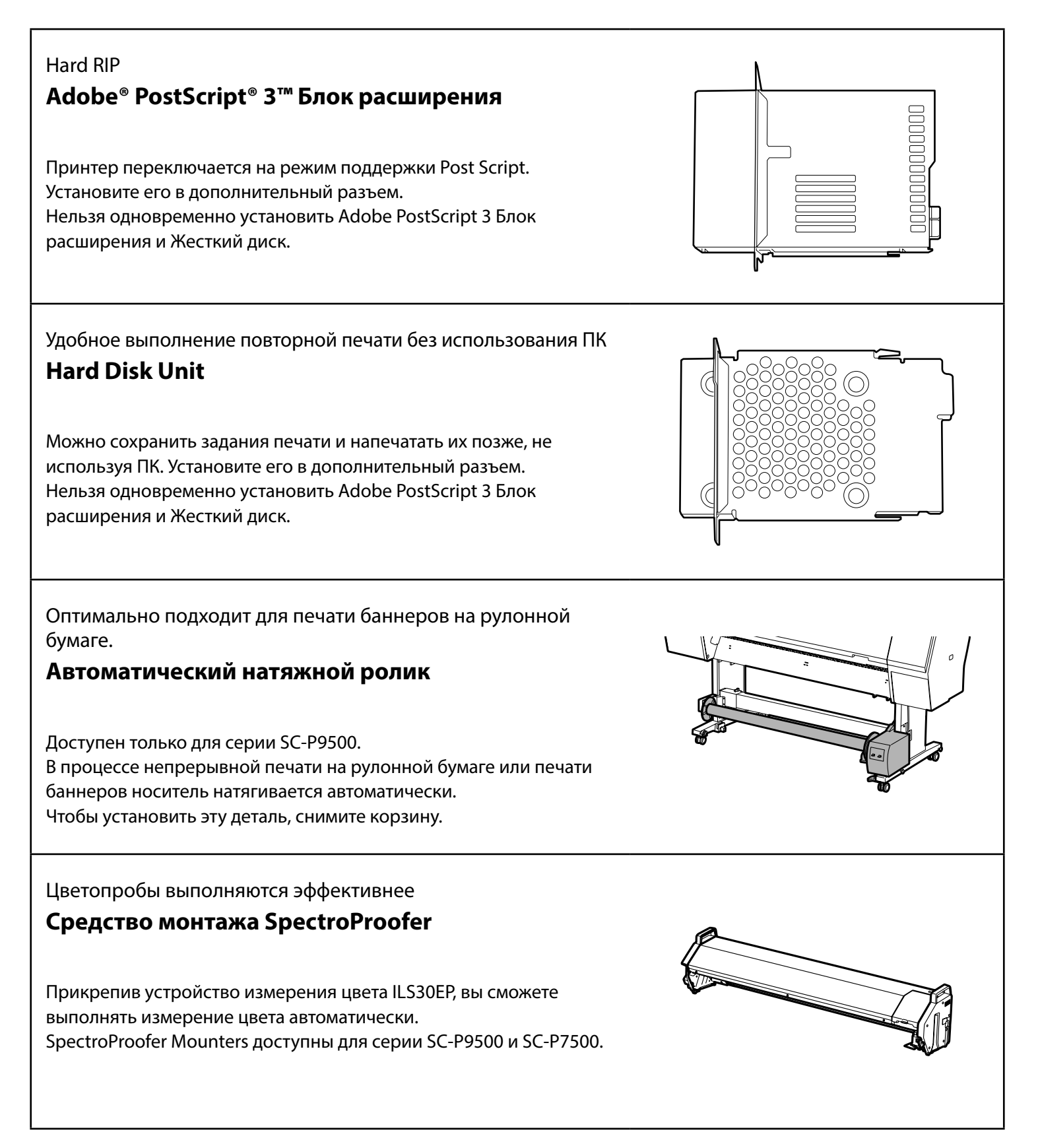

## Описание ПО

### ПО для печати

#### Печать из любого приложения

#### Драйвер принтера

Это ПО используется для печати данных, отправленных с компьютера на принтер.

Печать ретушированных данных высокого уровня в виде изображений

### **Макет Epson Print**

Это подключаемый программный модуль, совместимый с такими программами, как Adobe® Photoshop® и Adobe® Lightroom®. Он позволяет получать отпечатки высокого качества без использования незнакомого ПО.

Удобная широкоформатная печать из Microsoft® Office Подключаемый модуль для печати Epson для MS Office

Это подключаемый программный модуль, совместимый с Microsoft® Word, Excel® и PowerPoint®. Он позволяет создавать постеры и баннеры, выполняя ряд несложных действий в приложениях Microsoft® Office.

Оригинальное программное обеспечение RIP компании Epson

### Epson Edge Print (дополнительно)

Это оригинальное программное обеспечение Epson, максимально повышающее эффективность работы печатающей головки и нанесения чернил. ПО оптимизировано для использования в серийном производстве.

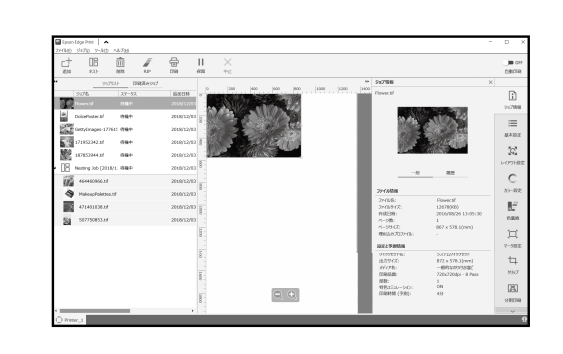

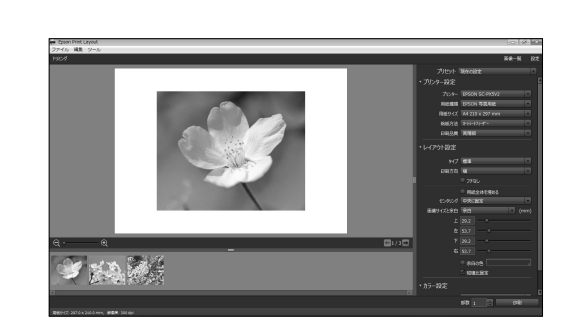

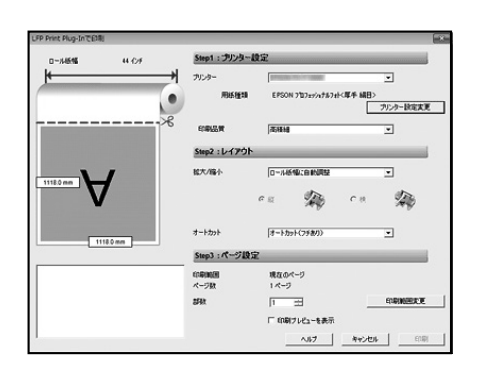

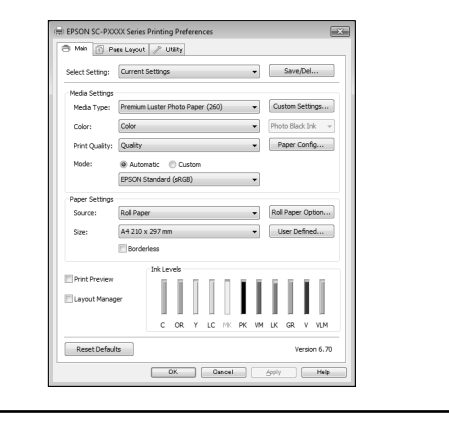

### Служебные программы

Выполнение разнообразных настроек по сети

## Web Config

Это приложение позволяет проверять и корректировать настройки принтера через веб-браузер. Перед тем, как использовать Web Config, потребуется установить IP-адрес для принтера.

| PSON SC-P9500 S  | eries                                   |                                  |              |
|------------------|-----------------------------------------|----------------------------------|--------------|
| Mail: 3710-0 20  | 10-0073074- ##073074- 510               | ス基理                              |              |
| 8296<br>8910-258 | 製品情報                                    |                                  |              |
| パネムホスチップショット     | 048                                     |                                  | ×            |
|                  | - プリンターステータス-<br>朝天できます。                |                                  |              |
|                  | , i i i i i i i i i i i i i i i i i i i |                                  |              |
|                  | 012-1011                                | 50150778503073550180715          |              |
|                  | EE+FRE>SIME:                            | SCIENCESCIENCESCIEVAIE           |              |
|                  | 31223006                                | SC150878/9C180805/9C180835       |              |
|                  | 2e1/2559 0%                             | SC180055C180365C180415           |              |
|                  | CC0F34Fitt>/9(MM):                      | SCHWLMASSCHWLMISSCHWLMHS         |              |
|                  | 34760-000                               | SCHELVYNESCHELY BOACHELWYS       |              |
|                  | 211222 200                              | A FALLY A FALLOSCIED             |              |
|                  | 440 (0.<br>40-200                       | AC INVESTIGATION OF A DATA STATE |              |
|                  | Tel-Jieomo                              | SC100C005C100C005C100C15         |              |
|                  | JECKL92M                                | SCHW785CHW265CHW15               |              |
|                  | 総新の状態へ更新                                |                                  | y2H9x785-tb; |

Программное обеспечение для управления принтером **Epson Edge Dashboard** 

ПО позволяет просматривать состояние принтера, добавлять настройки носителя и обновлять микропрограмму. С его помощью можно управлять десятью принтерами.

|                                                                          | Epson Edge Dashboard                                                              | 0 2 0          |
|--------------------------------------------------------------------------|-----------------------------------------------------------------------------------|----------------|
| 18-5                                                                     |                                                                                   |                |
| Q \$555.42                                                               | ○ 運動:?22302-4                                                                     |                |
|                                                                          |                                                                                   |                |
|                                                                          |                                                                                   |                |
| #C IN 15- 6883 +0.8                                                      | 187 S                                                                             | 8:0<br>= = = = |
| 持假中                                                                      | 特徵中                                                                               |                |
| 1 ⊘ EPSON SC-83000 Series Comm Driver O                                  | 2 O EPSON SC-F7200 Series Comm Driver                                             |                |
|                                                                          |                                                                                   |                |
| ÷                                                                        |                                                                                   |                |
| オフライン                                                                    | *75-C/                                                                            |                |
| 3 ◯ EPSON SC-F9300 Series Comm Driver O<br>+∀ A €: EPSON SC F3000 Series | 4 () EPSON SC-F9300 Series Comm Driver (1 ::: ()<br>4 () () EPSON SC-F9300 Series |                |
|                                                                          |                                                                                   |                |
| н                                                                        | 4 🔲 / Ф. Р. Н                                                                     |                |

## Список меню

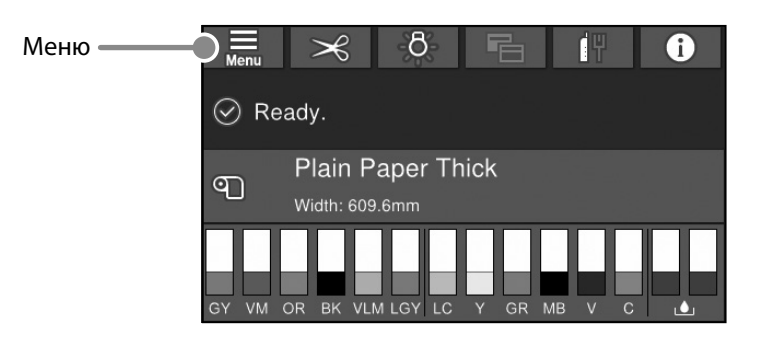

### Наст.бум

| Уровень 1       | Уровень 2                                     | Уровень 3                                |
|-----------------|-----------------------------------------------|------------------------------------------|
|                 | Удалить                                       |                                          |
|                 | Подать/отрезать бумагу                        |                                          |
|                 | Подготовка натяжения                          |                                          |
|                 |                                               | Настройка подачи бумаги                  |
|                 | Настройки параметров печати                   | Выравнивание головки                     |
|                 |                                               | Подтверждение профиля ICC                |
|                 |                                               | Подтверждение оптической плотности цвета |
|                 |                                               | Толщина бумаги                           |
|                 |                                               | Зазор валика                             |
|                 |                                               | Верхнее поле                             |
|                 |                                               | Нижнее поле                              |
|                 |                                               | Поле между страницами                    |
|                 |                                               | Захват бумаги                            |
|                 | Паналияна, колония али айми больски Цаль боло | Противонатяжение                         |
| Рулонная бумага | дополнительные настроики бумаги настоум       | Время сушки                              |
|                 |                                               | Размер бумаги Проверка размера бум.      |
|                 |                                               | Автоотрыв                                |
|                 |                                               | Уменьшение перекоса                      |
|                 |                                               | Диаметр втулки рулона                    |
|                 |                                               | Настройка поперечной подачи              |
|                 |                                               | Вал вывода бумаги                        |
|                 |                                               | Смещение подачи бумаги                   |
|                 |                                               | Восст. настр. по ум.                     |
|                 | Управление оставшимся кол-вом                 | Управление оставшимся кол-вом            |
|                 |                                               | Оставшееся кол-во                        |
|                 |                                               | Оставшееся оповещение                    |
|                 | Сменить тип бумаги                            |                                          |
|                 | Сменить тип бумаги/ Ширина бумаги             | Тип бумаги                               |
|                 |                                               | Ширина бумаги                            |
|                 | Удалить                                       |                                          |
|                 | Настройки параметров печати                   | Настройка подачи бумаги                  |
|                 |                                               | Выравнивание головки                     |
|                 |                                               | Подтверждение профиля ІСС                |
|                 |                                               | Подтвердить многозадачный фактор         |
|                 |                                               | Голщина бумаги                           |
|                 |                                               | Зазор валика                             |
| Отрезной лист   |                                               | Захват бумаги                            |
|                 | Дополнительные настройки бумаги               | Время сушки                              |
|                 |                                               | Проверка размера бумаги                  |
|                 |                                               | Уменьшение перекоса                      |
|                 |                                               | вал вывода оумаги                        |
|                 |                                               | Смещение подачи оумаги                   |
|                 |                                               | восст. настр. по ум.                     |
|                 | Сменить тип бумаги/ Размер бумаги             | ин оумаги                                |
|                 |                                               | Газмер ОУМАГИ                            |

| Уровень 1 | Уровень 2                         | Уровень 3                         |
|-----------|-----------------------------------|-----------------------------------|
|           | Удалить                           |                                   |
|           | 11X                               | Настройка подачи бумаги           |
|           | настроики параметров печати       | Выравнивание головки              |
|           | Дополнительные настройки бумаги   | Подтверждение профиля ІСС         |
|           |                                   | Подтвердить многозадачный фактор  |
|           |                                   | Толщина бумаги                    |
|           |                                   | Захват бумаги при загрузке бумаги |
| Картон    |                                   | Захват бумаги                     |
|           |                                   | Время сушки                       |
|           |                                   | Проверка размера бум.             |
|           |                                   | Уменьшение перекоса               |
|           |                                   | Смещение подачи бумаги            |
|           |                                   | Восст. настр. по ум.              |
|           |                                   | Тип бумаги                        |
|           | Сменить тип бумаги/ Размер бумаги | Ширина бумаги                     |

#### Общие параметры

| Уровень 1            | Уровень 2                                      |
|----------------------|------------------------------------------------|
|                      | Яркость дисп.                                  |
|                      | Звуки                                          |
|                      | Внутреннее освещение                           |
|                      | Уведомление индикатора тревоги                 |
|                      | Таймер откл.                                   |
|                      | Таймер выключения                              |
|                      | Настройка блокировки автом. выключателя        |
|                      | Настр. даты и времени                          |
|                      | Язык/Language                                  |
|                      | Настройка экрана                               |
|                      | Вр. ож. оп.                                    |
|                      | Клавиатура                                     |
|                      | Единица длины                                  |
|                      | Экран по умолч.(Job/Status)                    |
|                      | Настр. источн. бумаги                          |
|                      | Особая настройка бумаги                        |
|                      | Автоматическая очистка                         |
|                      | Язык печати                                    |
| Настройки принтера   | Меню PS3                                       |
|                      | Печатать шаблон проверки дюз в процессе печати |
|                      | Сохранить очередь                              |
|                      | USB-подключение к PC                           |
|                      | Время ожид. интерф. USB                        |
|                      | Настройка проводной ЛВС                        |
| Настройки соти       | Статус сети                                    |
|                      | Проверка подключения к сети                    |
|                      | Расширенные                                    |
|                      | Настр. безопасности                            |
| Администрир. системы | Форматиров. жест. диск                         |
|                      | Восст. настр. по ум.                           |

### Обслуживан.

| Уровень 1                                   |
|---------------------------------------------|
| Пров. дюз печат. гол.                       |
| Очистка печ. головки                        |
| Механическая чистка                         |
| Извлеките бумагу                            |
| Замена чернил                               |
| Замените контейнер для отработанных чернил. |
| Заменить резак                              |
| Коррекция положения разрезания              |
| Настройка спектрофотомера                   |
| Очистка служебных деталей                   |
| Подготовка к хранению/ транспортировке      |
| Слив / прокачка чернил                      |

#### Язык

Выбор языка, который используется для панели управления.

#### Состояние

| Уровень 1                                     |
|-----------------------------------------------|
| Печ. лист сост.                               |
| Версия микропрограммы                         |
| Hard Disk Unit                                |
| Adobe PS3 Блок расширения                     |
| Спектрофотомер                                |
| Автоматический натяжной ролик                 |
| Значение зазора валика для последнего задания |
| печати                                        |
| Сеть                                          |

#### Состояние подачи

Позволяет проверять артикулы чернильных картриджей и контейнера для отработанных чернил.

ΜΕΜΟ

## Авторские права и товарные знаки

Запрещается воспроизводить, хранить в поисковых системах или передавать в любой форме и любыми способами (электронными, механическими, путем копирования, записи или иными) любую часть данной публикации без предварительного письменного разрешения Seiko Epson Corporation. Информация, содержащаяся в документе, предназначена исключительно для использования с данным устройством Epson. Epson не несет ответственности за применение сведений, содержащихся в этом документе, к другим устройствам.

Ни Seiko Epson Corporation, ни ее аффилированные лица не несут ответственности перед покупателями данного устройства или третьими лицами за понесенные ими убытки, ущерб, расходы или затраты, вызванные несчастными случаями, неправильной эксплуатацией устройства, неразрешенной модификацией, ремонтом или изменением устройства и невозможностью (исключая США) строгого соблюдения инструкций по работе и обслуживанию, разработанных Seiko Epson Corporation.

Seiko Epson Corporation не несет ответственности за любые повреждения или проблемы, возникшие из-за использования любых функций или расходных материалов, не являющихся оригинальными продуктами Epson (Epson Original Products) или продуктами, одобренными Epson (Epson Approved Products).

Seiko Epson Corporation не несет ответственности за любые повреждения, возникшие из-за электромагнитных наводок, вызванных использованием любых интерфейсных кабелей, не являющихся продуктами, одобренными Seiko Epson Corporation (Epson Approved Products).

EPSON, EPSON EXCEED YOUR VISION, EXCEED YOUR VISION, and their logos are registered trademarks or trademarks of Seiko Epson Corporation.

Microsoft®, Windows®, and Windows Vista® are registered trademarks of Microsoft Corporation.

Mac, macOS, OS X, Bonjour, and Safari are trademarks of Apple Inc., registered in the U.S. and other countries.

YouTube® and the YouTube logo are registered trademarks or trademarks of YouTube, LLC.

Adobe and Reader are either registered trademarks or trademarks of Adobe Systems Incorporated in the United States and/or other countries.

Общее примечание. Прочие названия изделий упоминаются в документе только для идентификации и могут являться товарными знаками соответствующих владельцев. Epson отказывается от любых прав на эти знаки.

© 2019 Seiko Epson Corporation. All rights reserved.

## Значение символов

| 🛿 Важные инструкции | Важные замечания необходимо соблюдать во избежание поломок устройства. |
|---------------------|------------------------------------------------------------------------|
| <u>A</u>            | Указывает на соответствующие справочные данные.                        |

## Доступ к электронным руководствам

Здесь можно просмотреть подробные инструкции по эксплуатации данного принтера. Доступ к электронным руководствам можно получить одним из указанных способов.

### Доступ из Manual Launcher

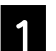

Установите ПО с компакт-диска с программным обеспечением, который поставляется вместе с устройством.

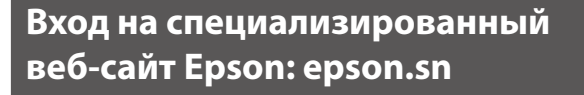

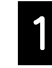

PSON

Зайдите на веб-сайт http://epson.sn и выполните поиск по названию изделия.

Setting Up Your Product

۹

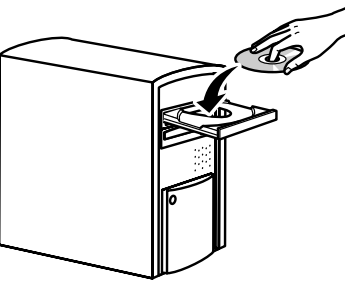

2

Дважды щелкните Руководства EPSON на рабочем столе.

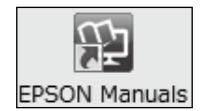

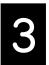

Щелкните руководство, которое собираетесь просмотреть.

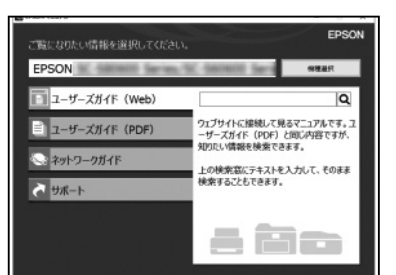

2

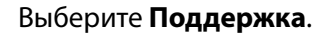

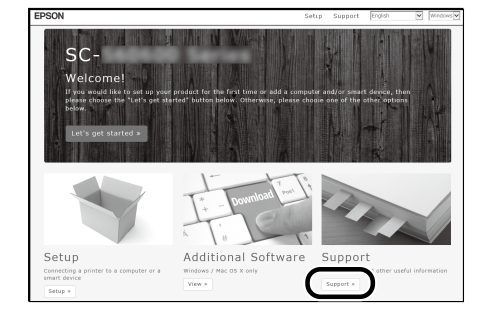

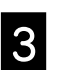

Щелкните руководство, которое собираетесь просмотреть.

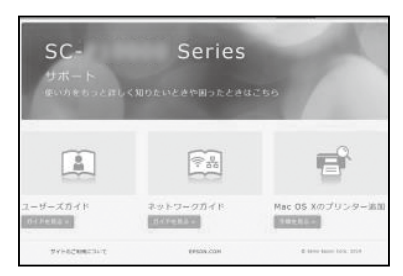